# EFILE TEXAS SELF HELP STEP-BY-STEP EVICTION FILING GUIDE

(JP2 DOES NOT ACCEPT FILINGS THROUGH EFILE TEXAS SELF HELP. YOU MUST COMPLETE THE INTERVIEW, DOWNLOAD YOUR COMPLETED FORMS AND FILE THROUGH EFILE TEXAS)

#### 1. Click Start a Filing

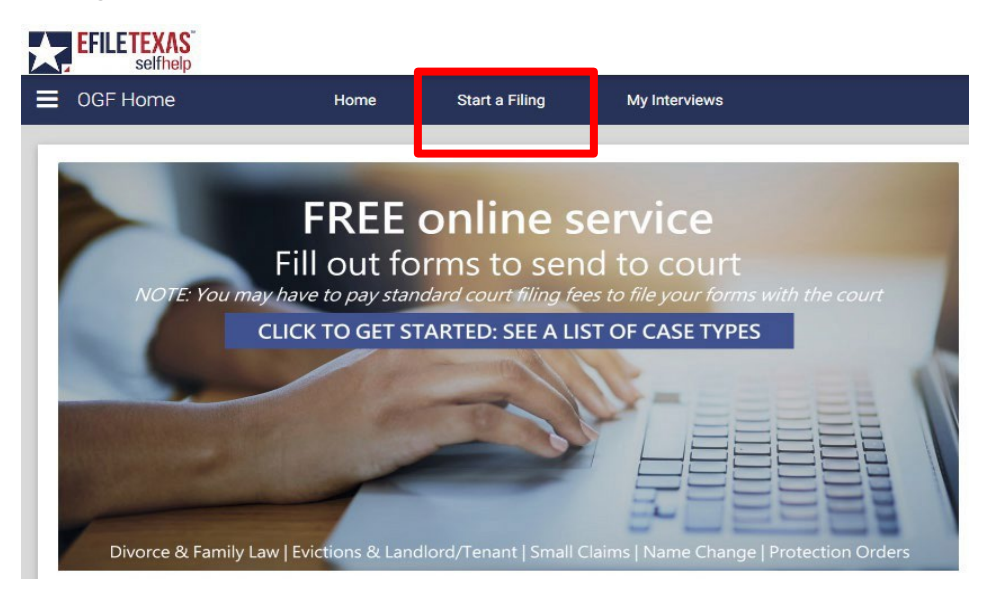

#### 2. Click Landlord-Tenant: Landlord's request to remove tenant from rented property

Landlord-Tenant: Landlord's request to remove tenant from rented property

#### 3. Read information on page. If you wish to continue, click next

#### Landlord-Tenant: Landlord's request to remove tenant from rented property

An eviction case is a lawsuit brought to remove persons and belongings from the landlord's property and recover possession of real property, often by a landlord against a tenant. In Texas law, these are also referred to as "forcible entry and detainer" or "forcible detainer" suits. The tenant must have already failed to pay the rent as agreed. A landlord cannot refuse to accept rent and thereafter claim rent was not paid.

A claim for rent may be joined with an eviction case if the amount of rent due and unpaid is not more than \$20,000, excluding statutory interest and court costs but including attorney fees, if any,

This interview creates the court forms needed for a landlord to evict a tenant who has not paid rent under a rental agreement. To use the interview you must meet all of the legal requirements for filing an eviction.

Please click "Next" to continue.

## 4. Read information on page. If you wish to continue, click next

| Understanding Self-Representation                                                                                                    |
|----------------------------------------------------------------------------------------------------|
| This website is provided to help you fill out the forms required to file a Petition for a Eviction of a Tenant for Non-Payment of Rent. The answers you provide will be entered on the forms in the correct place.                                                                                                    |
| <ul> <li>To get a referral to a lawyer call the State Bar of Texas Lawyer Referral Information Service at 1-800-252-9690. You may also ask for a referral to your local Legal Aid office. Legal Aid offices may provide you with free or low-cost legal advice if you qualify financially.</li> <li>If you qualify financially, you also may be able to talk to an attorney online by live chat at www.TexasLawHelp.org.</li> </ul> |
| Please note that this interview cannot help you come up with answers or tell you what you should say to meet the legal basis needed for a judge to grant you an Eviction.                                                                                                    |
| If the information in this interview is not clear or you need legal assistance, please contact an attorney or a legal aid organization.                                                                                                    |
| Do not contact the court or the clerk for legal advice.                                                                                                    |
| Please click "Next" to begin.                                                                                                    |
| EXIT Go to: Understanding Self-Representation    PREVIOUS  NEXT                                                                                                    |

## 5. Read information on page. If you wish to continue, click next

| Requesting an Eviction Please review the information below.                                                                                                    |    |
|----------------------------------------------------------------------------------------------------|----|
| <ol> <li>An eviction must be filed in the Justice precinct where the rental property is located.</li> <li>Texas Property Code Section 24.005 sets out the notice requirements for eviction suits. Click here to read that section.</li> <li>The notice to vacate must be in writing and should be unconditional.</li> <li>Generally, all parties named in the lease should be sued and served with a citation in the eviction proceeding. Any judgment granted will run only against those who are specifically named a served.</li> <li>A suit for rent may be filed with the eviction suit if the amount due is within the jurisdiction of the justice court (&lt;\$20,000). Charges for items other than rent cannot be joined with suit for eviction.</li> </ol> | nd |
| Please click "Next" to continue.                                                                                                    |    |
| EXIT Go to: Requesting an Eviction                                                                                                    |    |

## 6. Read information on page. If you wish to continue, click next

| Forms to be Prepared<br>Depending on your answers, this interview will complete the following forms: |          |      |
|----------------------------------------------------------------------------------------------------|----------|------|
| <ul> <li>Evictions Complaint</li> <li>Declaration of Military Status of Defendant</li> </ul>         |          |      |
| Note: This interview does not produce a Bond for Immediate Possession.                               |          |      |
| EXIT Go to: Forms to be Prepared                                                                     | PREVIOUS | NEXT |

#### 7. Read information on page. If you wish to continue, click next

| Information Needed to Prepare Forms<br>In order to complete this interview, you will need the following information:                                                                                                    |          |      |
|----------------------------------------------------------------------------------------------------|----------|------|
| <ul> <li>Your Contact Information</li> <li>The Tenant's Legal Name and Contact Information</li> <li>The Address of the Rental Property</li> <li>Rent Amount and Subsidy, if any.</li> <li>Military Status of the Defendant(s), including a Defense Manpower Data Center Verification Letter where applicable.</li> </ul> |          |      |
| EXIT Go to: Information Needed to Prepare Forms                                                                                                    | PREVIOUS | NEXT |

8. Click down arrow for Select the county where you want to file your claim and choose Tarrant

Select the county where you want to file your claim.\*

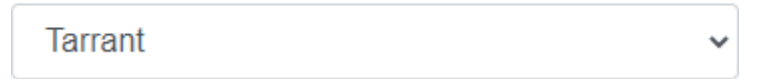

9. Click down arrow for Please select the Justice of the Peace Court where you want to file your case and choose Tarrant County – JP Precinct 2

Please select the Justice of the Peace Court where you want to file your case:\*

Tarrant County - JP Precinct 2

10. Click Next in bottom right corner

#### 11. Click SAVE

#### 12. Select the proper option that describes the person filing the case

Which best describes you?\*

- O Agent for the Owner of the Rental Property
- O Attorney Representing the Owner of the Rental Party
- O Owner of the Rental Property
- 13. Enter your email address and select whether you give consent for email correspondence

| What is your Email Address?*                             |                                                                  |
|----------------------------------------------------------|------------------------------------------------------------------|
| sample@email.com                                         |                                                                  |
| Please enter "None" if you do not have an email address. |                                                                  |
| Do you wish to give your consent for the answer and      | any other motions or pleadings to be sent to your email address? |
| • Yes O No                                               |                                                                  |

14. Enter plaintiff information → Click Next (Information typed into eFile MUST match information on petition EXACTLY; otherwise, your envelope WILL BE rejected)

| Information About the Landle<br>Please answer the following questions about the L<br>Please enter the landlord's contact information<br>This will be the legal address in the court records and will be u | ord/Owner<br>andlord.<br>seed for service, if applicable. |                      |           | * = required fi |
|----------------------------------------------------------------------------------------------------|-----------------------------------------------------------|----------------------|-----------|-----------------|
| Is the landlord a person or a business?*<br>〇 Person  ● Business                                                                                                    |                                                           |                      |           |                 |
| Business Name*                                                                                                    |                                                           |                      |           |                 |
| RANDOM APARTMENTS                                                                                                    |                                                           |                      |           |                 |
| Landlord's Mailing Address*                                                                                                    |                                                           |                      |           |                 |
| Street Address                                                                                                    |                                                           |                      |           |                 |
| 123 MAIN STREET                                                                                                    |                                                           |                      |           |                 |
| City                                                                                                    | *State                                                    |                      | *Zip Code |                 |
| ARLINGTON                                                                                                    | TX 🛩                                                      |                      | 76010     |                 |
| Landlord's Phone Number*                                                                                                    |                                                           | Landlord's Fax Numbe | er        |                 |
| 817-555-5555                                                                                                    |                                                           |                      |           |                 |
| to those eaches leaded as a read to the                                                                                                    | his Detition 2t                                           |                      |           |                 |
| O Yes  No                                                                                                    |                                                           |                      |           |                 |
|                                                                                                    |                                                           |                      |           |                 |
|                                                                                                    |                                                           |                      |           |                 |
| EXIT Go to: Information About the Landlor                                                                                                    | rd/Owner                                                  |                      |           |                 |
| So to.                                                                                                    | 0.011101                                                  |                      |           | THE TOOL THEAT  |

15. Enter agent information  $\rightarrow$  Click Next

| A gent Information                                     |                                      |                | *=                 | required field |
|--------------------------------------------------------|--------------------------------------|----------------|--------------------|----------------|
| You have indicated that you are an AGENT representing  | the Landlord of the rental property. |                |                    |                |
| Please provide the additional information about yourse | f below.                             |                |                    |                |
| Full Name*                                             |                                      |                |                    |                |
| First<br>JANE                                          | Middle                               | *Last<br>SMITH | Suffix.            |                |
| Mailing Address*                                       |                                      |                |                    |                |
| Street Address 123 MAIN STREET                         |                                      |                |                    |                |
| *City<br>ARLINGTON                                     | *State                               |                | *Zip Code<br>76010 |                |
| Phone Number* 817-555-5555                             |                                      | Fax Number     | ]                  |                |
| EXIT Go to: Agent Information                          |                                      |                | ✓ PREVIOUS         | NEXT           |

16. Click down arrow for How many Tenants are on the lease and choose # of tenants to list as defendants → Select whether you want to evict all other occupants from unit → Click Next

| Information about the Tenant(s)<br>You may add all the tenant(s) in this lease agreement here. See Rule 500.3(c) of Texas Rules of Civil Procedure to see who should be added.   | * = required field |
|----------------------------------------------------------------------------------------------------|--------------------|
| How many Tenants are on the lease?*          1       •         Do you want to also evict all other occupants on the property that are not listed on the lease?*       • Yes O No |                    |
| EXIT Go to: Information about the Tenant(s)                                                                                                    | US NEXT            |

17. Choose whether tenant is a person or business → Enter Tenant No. 1's information → Click Next

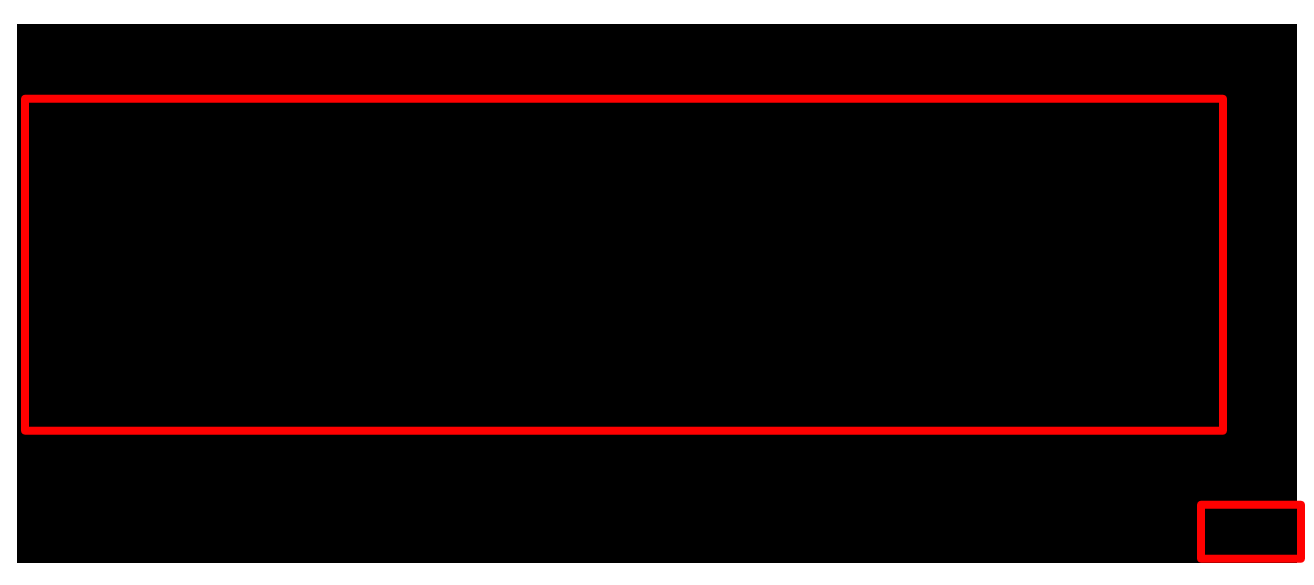

18. Enter additional information about Tenant No. 1, if known  $\rightarrow$  Click Next

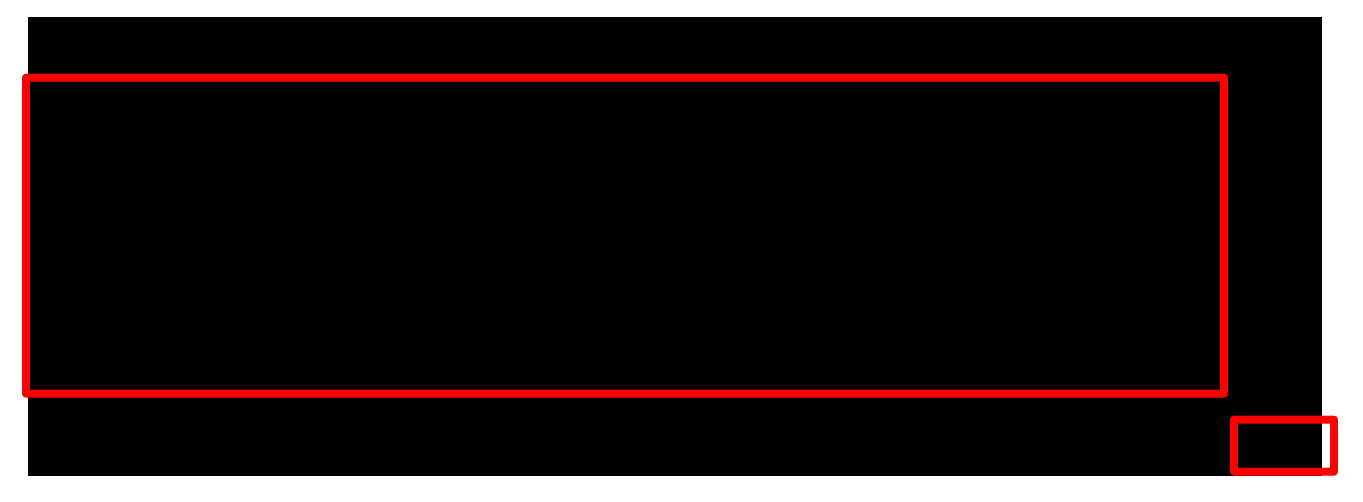

19. Enter alternative address(es) for tenants (This section is not required and alternate service will not be performed at any address listed in this section)

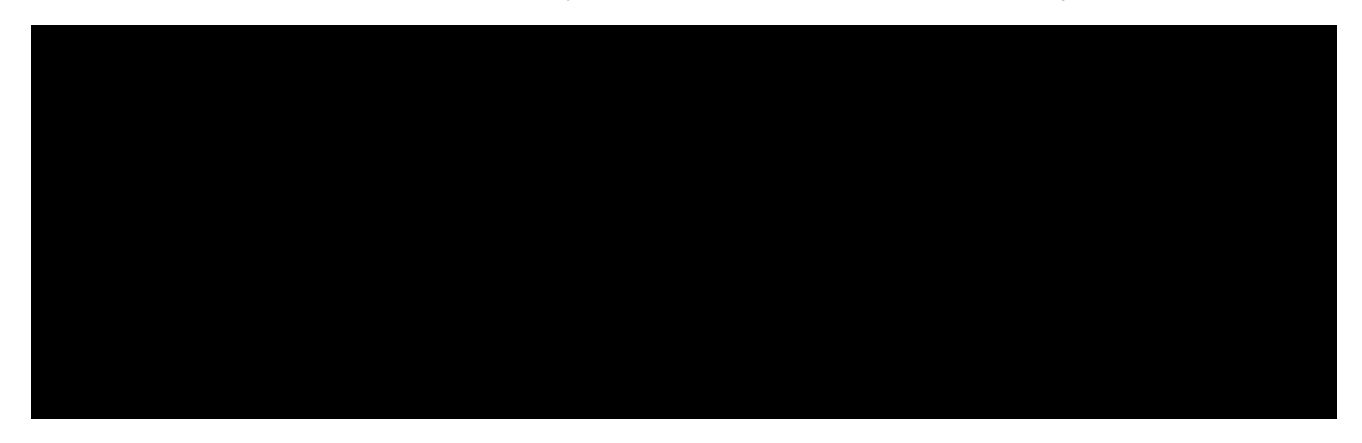

#### 20. Select Yes to prepare a military affidavit

\* = required field

Military Status of Tenant(s) Please provide any information you may have about the military status of the tenant(s).

The Federal Service Members Civil Relief Act requires that no default judgment can be granted without an Affidavit of Military Status having been filed in the case. Therefore, an Affidavit of Military Status must be filed with our court BEFORE a judgment can be issued on your case.

Do you want to prepare a Declaration of Military Status of the tenant(s)? Visit the Servicemember Civil Relief Act Website for more information.\*

#### 21. Select whether any of the listed tenants are on active duty in the military

Are any of the tenants on active duty in the military?\*

🔿 Yes 🌑 No 🔿 I don't know

# 22. If you selected "No" in step 21, select the tenant name(s) for whom you have the DMDC verification

Please select the tenant(s) for whom you have the DMDC verification:\*

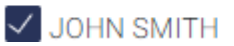

#### 23. Choose the file that has your DMDC verification

|  | CHOOSE FILE | × REMOVE FILE |
|--|-------------|---------------|
|--|-------------|---------------|

#### 24. Select whether you have tenants for whom you did not receive a DMDC verification

Are there tenants for whom you did not receive a DMDC verification?\*

O Yes O No

#### 25. Select address of rental property in eviction case $\rightarrow$ Click Next

Information about the Rental Property
Please provide the details below.
What is the address of the rental property?\*
O 1234 RANDOM STREET ARLINGTON TX 76011
O Other

#### 26. Select whether your rental agreement is written or oral

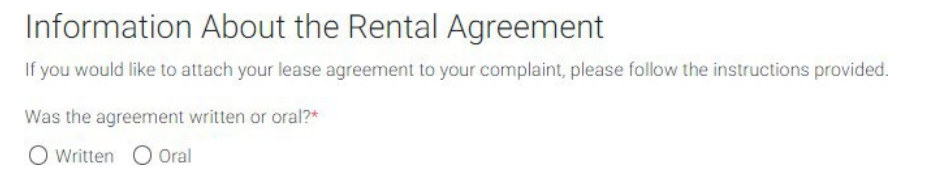

27. Select whether you would like to attach/upload a copy of your agreement (If written) → Click Next

If you do attach or upload a copy of your written agreement, you will still be required to present it in court.

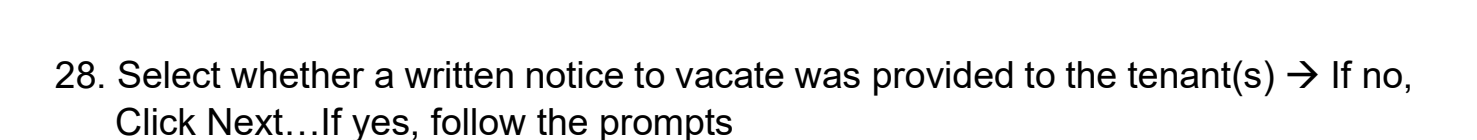

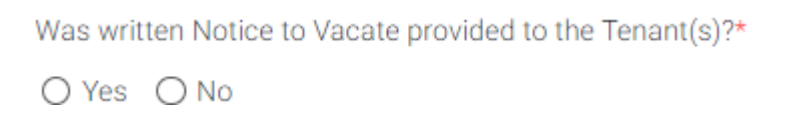

29. Select the grounds for eviction and follow prompts  $\rightarrow$  Click Next

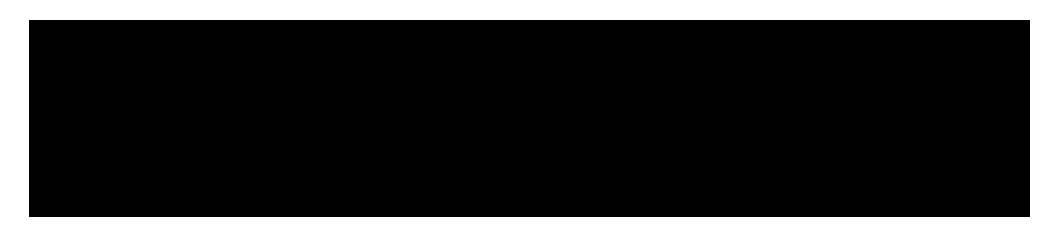

30. Select whether rent is subsidized

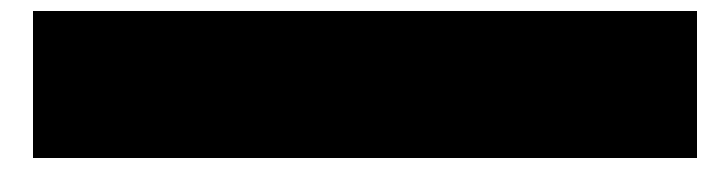

31. Enter total monthly rent → Select whether you want to file a separate suit for unpaid rent in addition to the eviction case

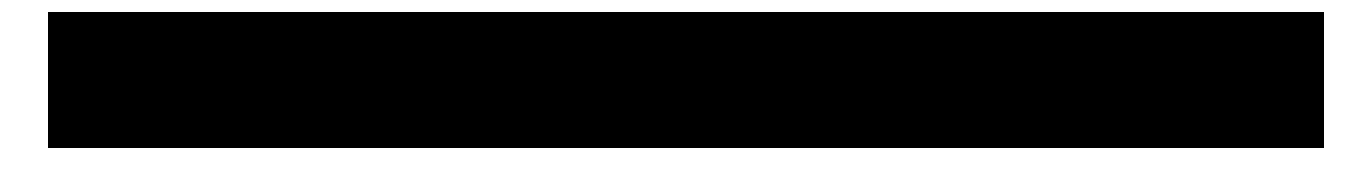

32. Select whether the plaintiff will be seeking attorney's fees  $\rightarrow$  Click Next

#### 33. Read over Important Next Steps $\rightarrow$ Click Next

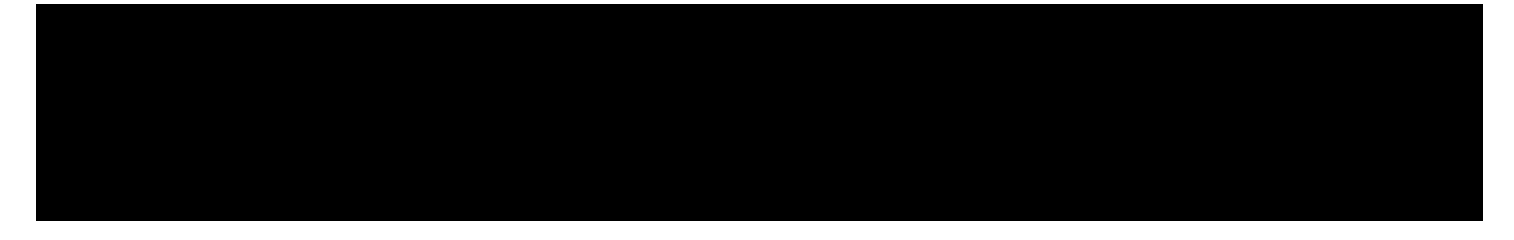

34. Read over About the Eviction Process  $\rightarrow$  Click Next

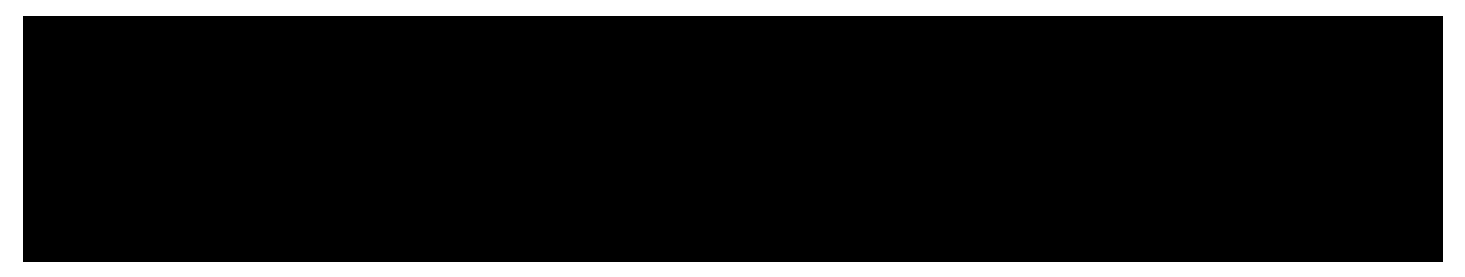

35. Select check box and read over Request for Judgment  $\rightarrow$  Click Next

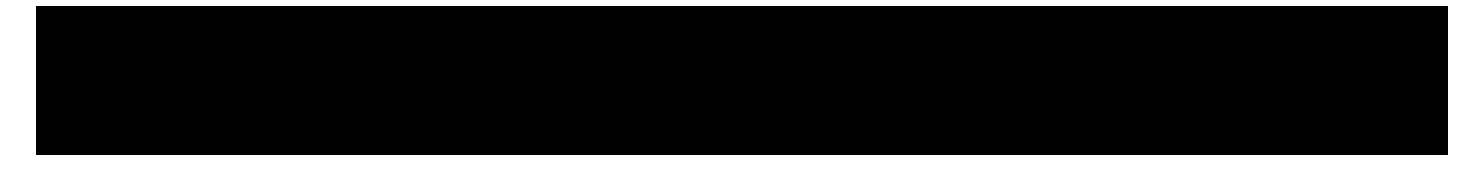

- 36. Read over Exit Survey and complete, if desired  $\rightarrow$  Click Next in bottom right corner
- 37. Clock Proceed to review and print your forms

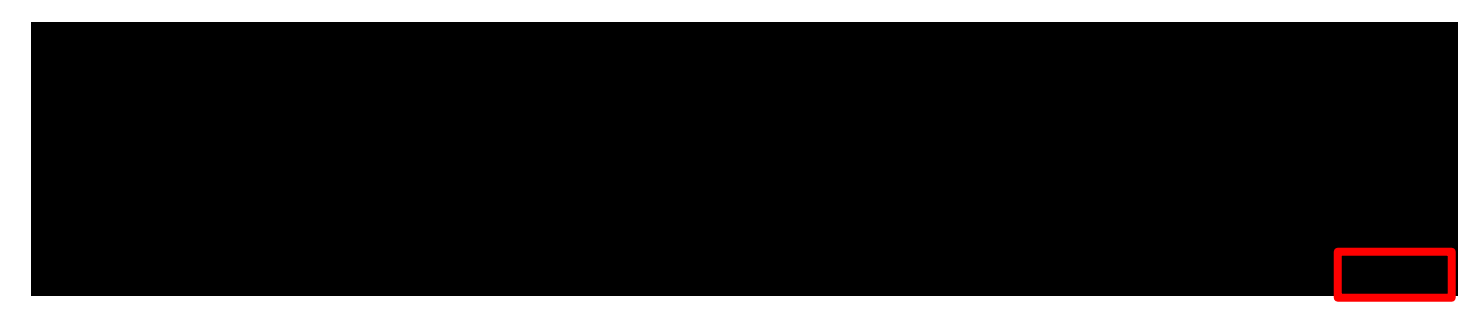

- 38. Review your documents and download/print your documents to file through eFile Texas
- 39. Click Exit once you have downloaded/printed your forms or Return to Interview if you need to make changes to your documents
- 40. Continue to steps below to file through eFile Texas

## **EFILE TEXAS STEP-BY-STEP EVICTION FILING GUIDE**

1. Click Start Filing

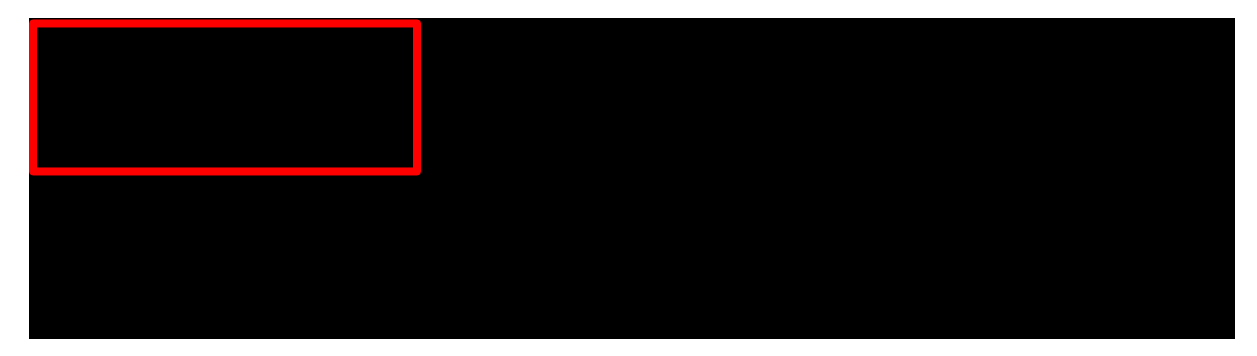

2. Click Start New Case

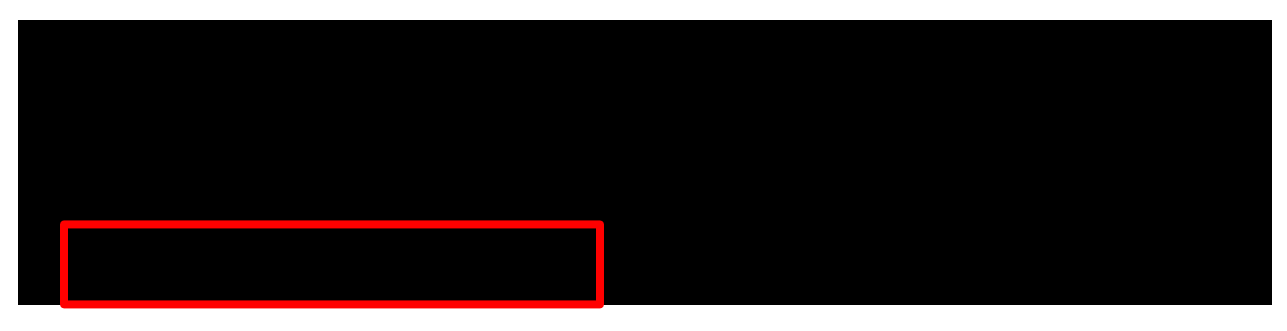

3. Type Tarrant County into Court Location box and choose Tarrant County – JP Precinct 2

- 4. Click down arrow for Case Category  $\rightarrow$  Choose Real Property

5. Click down arrow for Case Type  $\rightarrow$  Choose Evictions

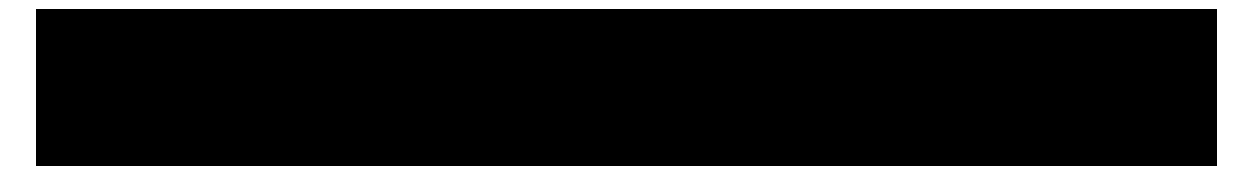

6. Click down arrow for Damage Amount → Choose Monetary relief of \$250,000 or less and non-monetary relief

\_\_Damage Amount \*\_\_\_\_\_ Monetary relief of \$250,000 or less and non-monetary relief ▼

7. Click + Add Party Details (Plaintiff)

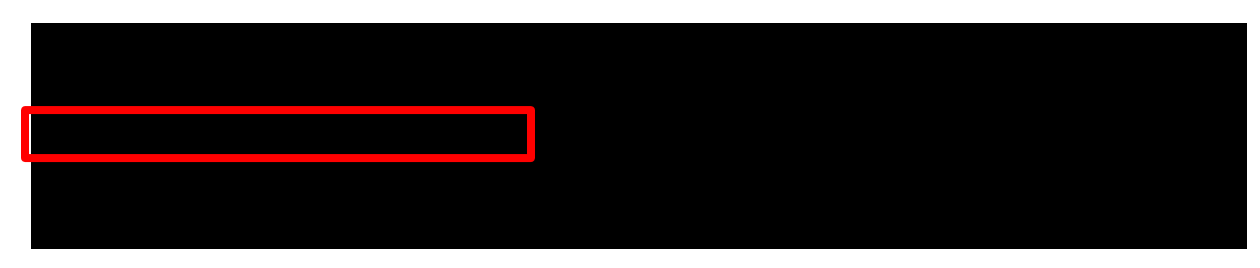

8. Click Person or Entity button to choose plaintiff type → Type plaintiff's name in box labeled Entity Name

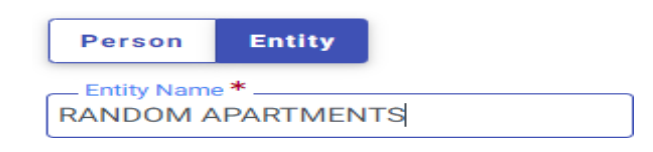

9. Enter plaintiff information (Information typed into eFile MUST match information on petition EXACTLY; otherwise, your envelope WILL BE rejected)

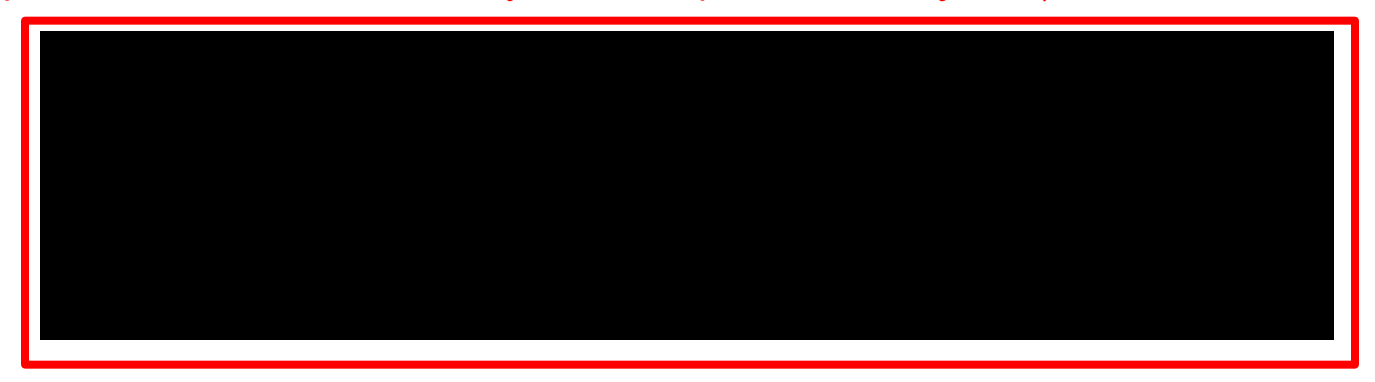

10. Enter Attorney Information ONLY if the plaintiff is being represented by one

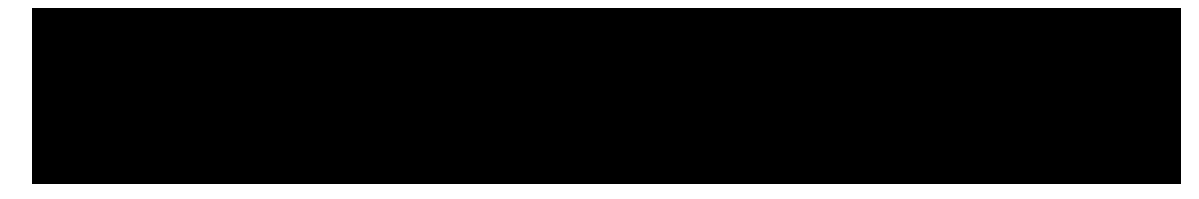

- 11. Click SAVE
- 12. Click + Add Party Details (Defendant)

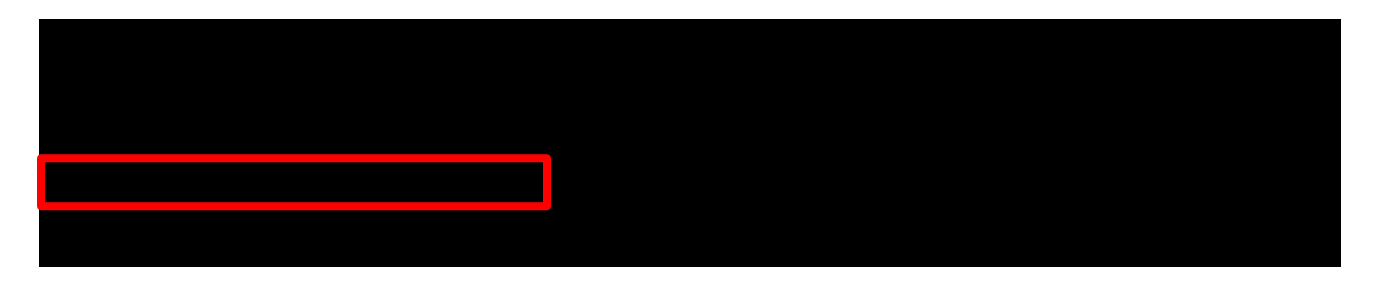

13. Click Person or Entity button to choose plaintiff type → Enter defendant's name information

14. Enter additional information, if known. Only enter LAST 3 digits of driver license number and/or social security number. If you enter 4 or more digits, your envelope will be rejected

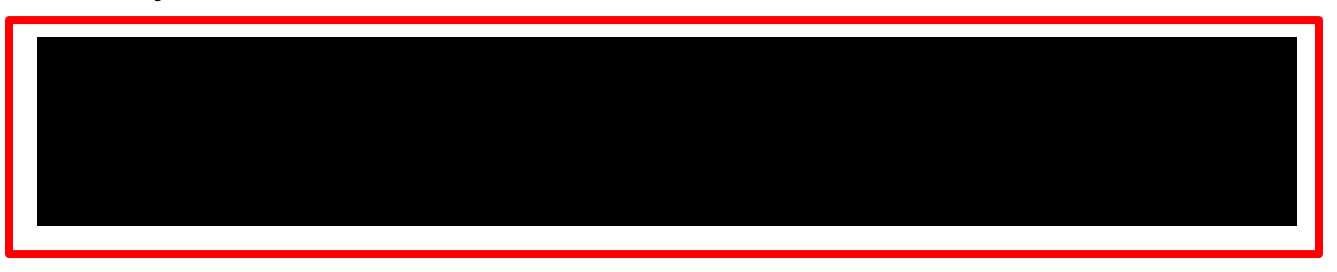

15. Enter defendant information (Information typed into eFile MUST match information on petition EXACTLY; otherwise, your envelope WILL BE rejected)

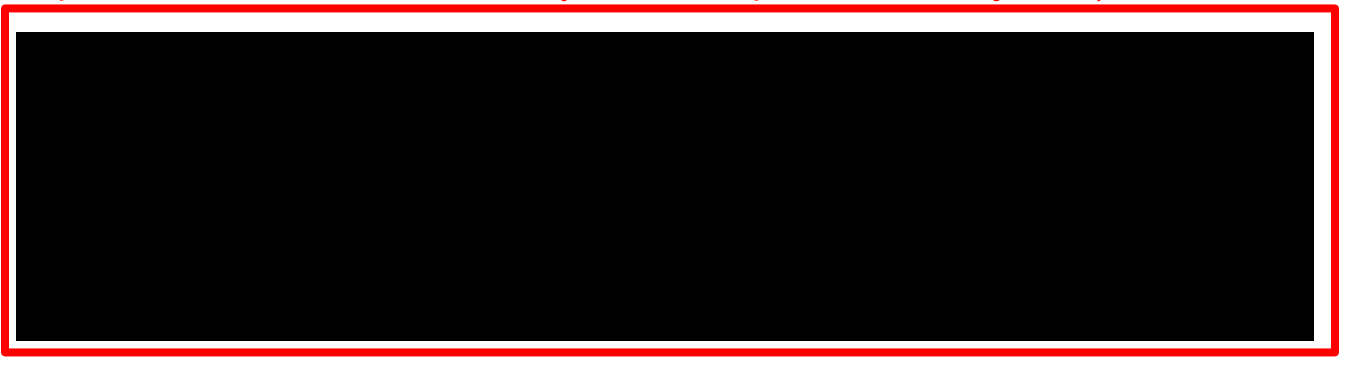

16. Enter Attorney Information ONLY if the defendant is being represented by one

17. Click SAVE

18. Click Filings in bottom right corner

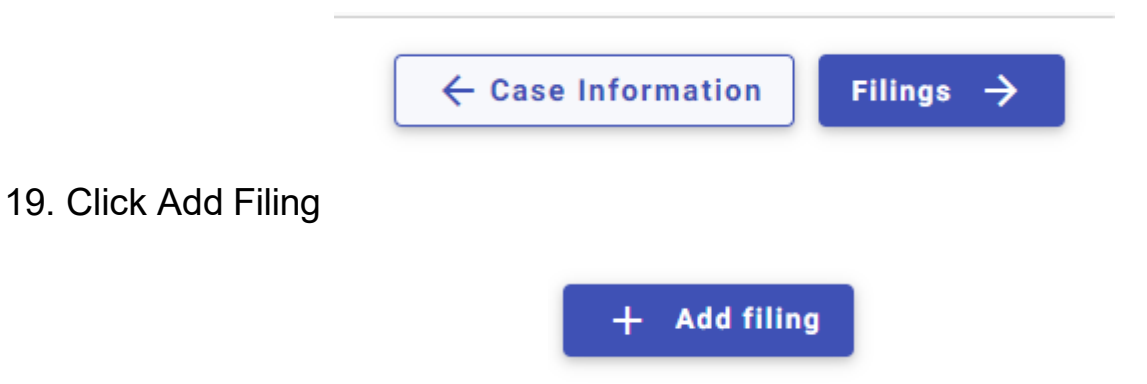

20. Select eFile Only

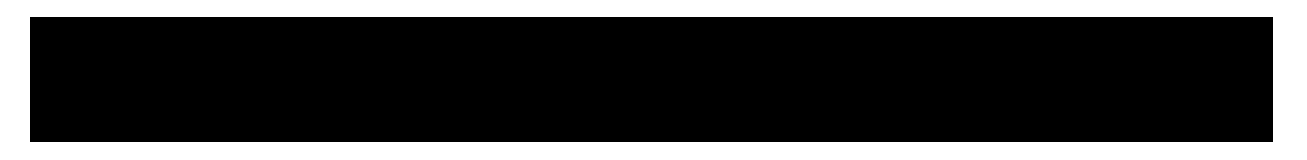

- 21. Click down arrow for Filing Code and choose Petition
- 22. Click Select File for Lead Document

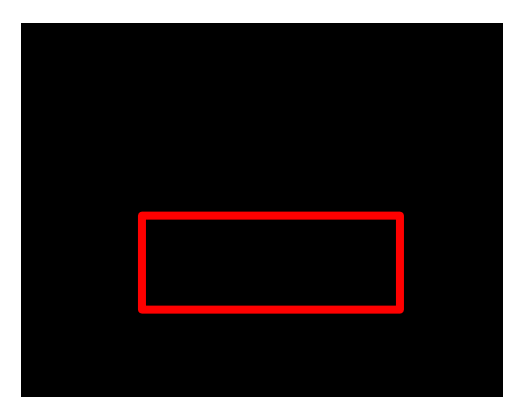

23. Choose the file that has your eviction petition and military affidavit in one document  $\rightarrow$  Click down arrow and choose Public

24. If you have additional documents to attach (other than the eviction petition), click Select File for Attachments and follow same steps as Step 23 for your attachments

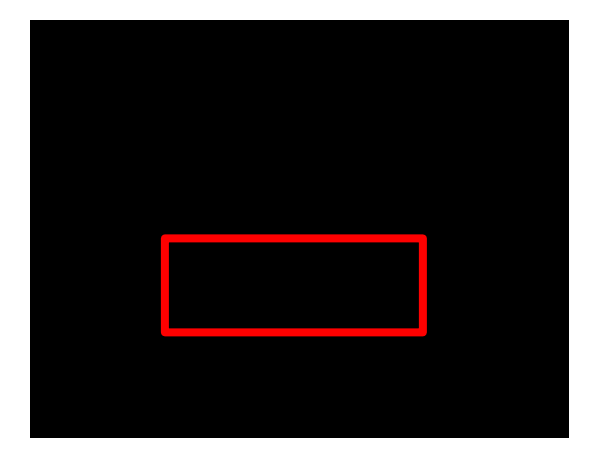

25. Click Additional Services at the top of the page

- 26. Click box for zConstable 2 Citation Service and enter Quantity (# of defendants)
- 27. Click box for Copies First Page and enter Quantity of 1
- 28. Click box for Copies Additional Pages and enter Quantity (# of additional pages not including the eviction petition)

29. Click SAVE

30. Click Service in bottom right corner

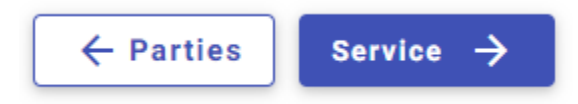

- 31. Choose Payment Account
- 32. Click down arrow for Party Responsible for Fees and choose plaintiff name

| Party Responsible for Fees |   |
|----------------------------|---|
| RANDOM APARTMENTS          | - |
|                            | • |

33. Click down arrow for Filer Type and choose Not Applicable

| Filer Type *   |   |
|----------------|---|
| Not Applicable | • |

34. Click Summary in bottom right corner

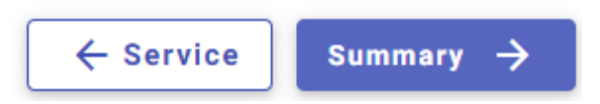

35. Verify that all information is correct and click Submit in bottom right corner

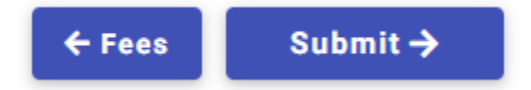